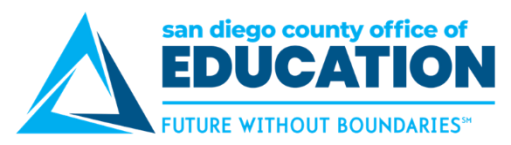

## Viewing Your Paycheck in PeopleSoft Employee Self-Service (ESS)

Version 4.0 | Updated June 9, 2022

#### **Quickly Locate Your Paycheck**

- 1. Log in to Employee Self-Service. https://ess.erp.sdcoe.net
- 2. Click on Payroll and Compensation, then View Paycheck.

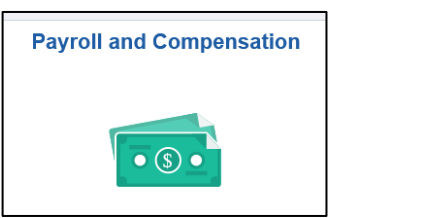

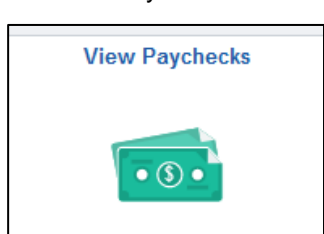

3. Click on any item in the table to see PDF of Paycheck.

| A Payroll and Comp | ensation                     | Pay                           |          |                 | :  | $\oslash$ |
|--------------------|------------------------------|-------------------------------|----------|-----------------|----|-----------|
| Paychecks          |                              |                               |          |                 |    |           |
| T                  |                              |                               |          |                 | Ţ. | Ļ         |
| Check Date         | Company                      | Pay Begin Date / Pay End Date | Net Pay  | Paycheck Number |    |           |
| 03/30/2022         | Supt of Schools San Diego Co | 03/01/2022<br>03/31/2022      | 84112.00 | 3295692         |    | >         |
| 02/28/2022         | Supt of Schools San Diego Co | 02/01/2022<br>02/28/2022      | 84112.17 | 3250586         |    | >         |
| 01/31/2022         | Supt of Schools San Diego Co | 01/01/2022<br>01/31/2022      | 84112.00 | 3206098         |    | >         |

Note: If Paycheck does not open, check that your pop-up blocker is turned off.

| Supt of Schools San Diego Co<br>6401 Linda Vista Road<br>San Diego, CA 92111-7319                                                   | Pay G<br>Pay B<br>Pay E                  | roup: 9<br>egin Date: (<br>nd Date: (     | 9M-SDCOE Pay<br>6/01/2019<br>6/30/2019 | group            |                    | Business Unit: 09900<br>Advice #: 0000000<br>Advice Date: 06/28/20                                                                                             | 01860250<br>19  |                                    |
|----------------------------------------------------------------------------------------------------|------------------------------------------|-------------------------------------------|----------------------------------------|------------------|--------------------|----------------------------------------------------------------------------------------------------|-----------------|------------------------------------|
|                                                                                                    | Employee ID:<br>Department:<br>Location: | 300-Integrated T<br>SDCOE County (        | echnology Service<br>Office - LV       | 5                |                    | TAX DATA:<br>Marital Status:<br>Allowances:<br>Addl. Percent:<br>Addl. Arnount:                                                                                | Federal         | CA State                           |
|                                                                                                    | HOURS AND                                | DEARNINGS                                 |                                        |                  |                    |                                                                                                    | TAXES           |                                    |
| Description<br>Regular<br>Retro Regular                                                                                             | Rate                                     | Current -<br><u>Units</u>                 | Earnings                               | <u>Units</u> VTI | Earnings<br>S<br>9 | Description<br>Fed Withholding<br>Fed MED FE<br>Fed OASDIEE<br>CA Withholding                                                                                  | Current         | 2110<br>52<br>53<br>52<br>52<br>52 |
| TOTAL:                                                                                                    |                                          | 0.00                                      |                                        | 0.00             | 7                  | TOTAL:                                                                                                    |                 |                                    |
| BEFORE-TAX DED                                                                                                    | UCTIONS                                  |                                           | AFTER-TAX D                            | EDUCTIONS        |                    | EMPLOYE                                                                                                    | R PAID BENEFITS |                                    |
| Description<br>Medical Deductions Pre-Tax<br>403B<br>PERS Deduction<br>Amer Fidelity - Accident - BT<br>Amer Fidelity - Cancer - BT | <u>Current YTD</u>                       | Description<br>COMET<br>Amer Fidelity - I | Disability -AT                         | Current          | YID                | Description<br>Medical Deductions Pre-Tax<br>Dental Deduction After Tax<br>Vision Deduction After Tax<br>Life Insurance Deduction<br>Life Insurance Deduction* | Current         | YID                                |

4. Continue to next page to view additional Paychecks or Close paycheck window and sign out.

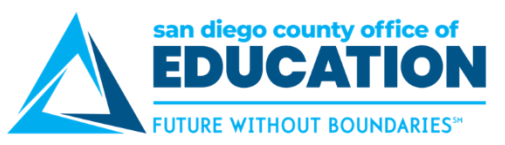

5. To see **Paychecks for a specific date range, use the filter icon** on the upper left corner of the screen. **Select date range** and **click Done.** 

| A Payroll and Corr | npensation          | Pay                |   |
|--------------------|---------------------|--------------------|---|
| Paychecks          | -                   | Cancel Filter Done | ] |
| Check Date         | Company             | From 12/30/2021    |   |
| 03/30/2022         | Supt of Schools Sar | То 03/30/2022      |   |
| 02/28/2022         | Supt of Schools Sar |                    |   |

6. Click on the up and down arrows on the right side of screen to sort Paychecks.

|                    |                              |                               |           | Sort            | × |            |
|--------------------|------------------------------|-------------------------------|-----------|-----------------|---|------------|
| A Payroll and Corr | npensation                   | Pay                           |           | Check Date      |   | : 0        |
| Paychecks          |                              |                               |           | Company         |   |            |
| Ŧ                  |                              |                               |           | Pay Begin Date  |   | <b>↑</b> ↓ |
| Check Date         | Company                      | Pay Begin Date / Pay End Date | Net Pay   | Pay End Date    |   |            |
| 03/30/2022         | Supt of Schools San Diego Co | 03/01/2022                    | \$6032.56 | Net Pay         |   |            |
|                    |                              | 03/31/2022                    |           | Paycheck Number |   |            |
| 02/28/2022         | Sunt of Schools Son Diago Co | 02/01/2022                    | \$6022.57 | 2250586         | _ |            |

- 7. Refer to How to Read Your PeopleSoft Paycheck (p.3) for additional details.
- 8. To return to homepage, click on Payroll Compensation > Employee Self-Service in upper left or Home icon in the upper right.

| Payroll and Compensation | Р              | ay                 |                        | ŵ    | : | $\oslash$    |
|--------------------------|----------------|--------------------|------------------------|------|---|--------------|
| Paychecks                |                |                    |                        |      |   |              |
| ✓ Employee Self Service  | Payroll and C  | Compensation       |                        | ¢    | : | $\bigotimes$ |
| View Payoecks            | Direct Deposit | Compensation Split | Employee Withholding F | orms |   | ^            |

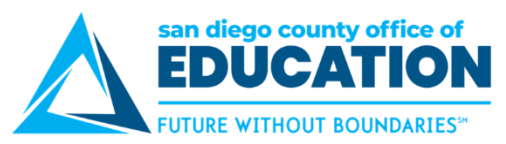

### How to Read Your PeopleSoft Paycheck

Version 1.0 | January 27, 2015

#### Sample Paycheck

Here is a sample PeopleSoft paycheck stub. Descriptions of each area begin on the next page.

| 1234 Main Street<br>San Diego CA 92103                                                                                                    | A                                                                                                    | Pay Group:<br>Pay Begin D<br>Pay End Dat                                                                      | 17<br>kate: 11<br>e: 11                    | M-Jamul-Dulzura  <br>/01/2014<br>/30/2014       | Union Pay Group                                                                            |                                                       | Business Unit:<br>Advice #:<br>Advice Date:                                                                | 01700<br>000000000002315<br>11/26/2014                                            | 10                                            |                                                                                                    |
|----------------------------------------------------------------------------------------------------|----------------------------------------------------------------------------------------------------|----------------------------------------------------------------------------------------------------|--------------------------------------------|-------------------------------------------------|--------------------------------------------------------------------------------------------|-------------------------------------------------------|----------------------------------------------------------------------------------------------------|-----------------------------------------------------------------------------------|-----------------------------------------------|----------------------------------------------------------------------------------------------------|
| ų                                                                                                    | 0.000                                                                                                    |                                                                                                    |                                            |                                                 |                                                                                            |                                                       | TAX DATA:                                                                                                  | Federa                                                                            | al                                            | CA State                                                                                                    |
| John Doe<br>123 State Street<br>San Diego CA 92103                                                                                                    | Employe<br>Departm<br>Locatio                                                                                                    | e ID: 12:<br>ent: 999<br>Pub                                                                                  | 8456<br>9-District Wi<br>blic School D     | ide<br>istrict                                  |                                                                                            |                                                       | Marital Status:<br>Allowances:<br>Addl. Percent:<br>Addl. Amount:                                          | Marne                                                                             | <sup>a</sup><br>3                             | H-of-H<br>3                                                                                                    |
|                                                                                                    | HC                                                                                                    | URS AND EAR                                                                                                   | ININGS                                     |                                                 |                                                                                            |                                                       |                                                                                                    | TAXES                                                                             |                                               |                                                                                                    |
| Description Ber<br>Regular<br>Equ Allow<br>Mileage<br>Café Cash                                                                                                    | - Prior Period<br>in Date End Date                                                                                               | Rate                                                                                                    | Current<br><u>Hours</u>                    | Earnings<br>5,260.83<br>50.00<br>150.00<br>0.00 | Hours                                                                                      | Earning:<br>55,653.09<br>300.00<br>1,650.00<br>640.00 | Description<br>Fed Withholdng<br>Fed MED/EE<br>Fed OASDI/EE<br>CA Withholdng                               | 5                                                                                 | Current<br>144.05<br>70.13<br>299.84<br>43.65 | 2010<br>1,944.31<br>757.55<br>3,239.17<br>614.52                                                                           |
| TOTAL:                                                                                                    | AN DEDUCTIONS                                                                                                    | -                                                                                                    | 0.00                                       | 5,460.83                                        | 0.00                                                                                       | 58,243.09                                             | TOTAL:                                                                                                    |                                                                                   | 557.67                                        | 6,555.55                                                                                                    |
| Description                                                                                                    | Current                                                                                                    | VID Dete                                                                                                    | ription                                    | ATTEN-TAX DEL                                   | Current                                                                                    | TID                                                   | Description<br>Medical Deduction                                                                           | s Pre-Tax                                                                         | Current<br>600.04                             | YID                                                                                                    |
| Mencal Deductions Pre-Tax<br>Denal Deductions Pre-Tax<br>Vision Plan Deduction Pre-Tax<br>Life Insurance Deduction<br>457<br>PERS PEPRA                                                                                                    | x 23.60<br>2.75<br>100.00<br>616.45                                                                                              | 0.00<br>0.00<br>0.00<br>0.00<br>0.00                                                                          |                                            |                                                 |                                                                                            |                                                       | Dental Deductions<br>Life Insurance Ded<br>PERS PEPRA<br>Jamul Dukzura Woo                                 | Pre Tax<br>luction<br>rkers Comp                                                  | 37.88<br>2.08<br>1,209.37<br>103.21           | 0.00<br>0.00<br>0.00<br>0.00                                                                                               |
| Menical Dediction Pre-1ax<br>Dentil Deductions Pre-Tax<br>Vision Plan Deduction Pre-Tax<br>Life Instance Deduction<br>457<br>PERS PEPRA                                                                                                    | x 23.60<br>2.75<br>100.00<br>616.45                                                                                              | 0.00<br>0.00<br>0.00<br>0.00<br>0.00<br>0.00                                                                  | AL:                                        | 6E                                              | 0.00                                                                                       | 0.00                                                  | Dental Deduction:<br>Life Insurance Ded<br>PERS PEPRA<br>Jamul Dulzura Woo                                 | Pre Tax<br>Inction<br>delers Comp<br>7                                            | 37.88<br>2.08<br>1,209,37<br>103.21           | 0.00<br>0.00<br>0.00<br>0.00                                                                                               |
| Menical Deduction Pre-1ax<br>Dentil Deductions Pre Tax<br>Vision Plan Deduction Pre Ta<br>Life Insurance Deduction<br>457<br>PERS PEPRA                                                                                                    | x 23.60<br>2.75<br>100.00<br>616.45                                                                                              | 0.00<br>0.00<br>0.00<br>0.00<br>0.00<br>0.00<br>FED TAXA                                                      | AL:<br>BLE CROSS                           | 6E                                              | 0.00<br>TOTAL TAXE                                                                         | 0.00<br>ES                                            | Dental Deduction:<br>Life Insurance Ded<br>PERS PEPRA<br>Jamul Dulzura Woo<br>*TAXABLE<br>TOTAL DEDU       | Pre Tax<br>Inction<br>delets Comp<br>7<br>UCTTIONS                                | 37.88<br>2.08<br>1,209.37<br>103.21           | 0.00<br>0.00<br>0.00<br>0.00<br>0.00                                                                                       |
| Menical Deduction Pre-Tax<br>Dentil Deductions Pre Tax<br>Vision Plan Deduction Pre Ta<br>Life Insurance Deduction<br>457<br>PERS PEPRA<br>TOTAL:<br>Current<br>YTD                                                                                                    | 383,36<br>12,98<br>23,60<br>2,75<br>100,00<br>616,45<br><b>CA</b><br>1,341,14<br>TOTAL GROSS<br>5,460,83<br>5,460,83<br>5,243,09 | 0.00<br>0.00<br>0.00<br>0.00<br>0.00<br>0.00<br>0.00<br>FED TAXA                                              | TAL:<br>BLE CROSS<br>4,119.66<br>47,805.25 | 6E                                              | 0.00<br>TOTAL TAXE<br>557.<br>6.555.                                                       | 0.00<br>ES<br>55                                      | Dental Deductions<br>Life Insurance Ded<br>PERS PEPRA<br>Jamul Dulzura Woo<br>*TAXABLE<br>TOTAL DEDU       | Pre Tax<br>Inction<br>dikers Comp<br>7<br><u>UCTIONS</u><br>1,341.14<br>13,877.40 | 37.88<br>2.08<br>1,209.37<br>103.21           | 0.00<br>0.00<br>0.00<br>0.00<br>0.00<br>0.00<br>0.00<br>0.0                                                                |
| Medical Dediction Pre-1as<br>Dental Deduction Pre Tax<br>Vision Plan Deduction Pre Ta<br>Life Insurance Deduction<br>457<br>PERS PEPRA<br>TOTAL:<br>Current<br>YTD<br>Absence Balances<br>Vacation Balance<br>Sick Balance<br>Personal Necessity Balance<br>Personal Business Balance | 35.36<br>12.98<br>x 23.60<br>2.75<br>100.00<br>616.45<br>5A<br>1,341.14<br>TOTAL CROSS<br>5,460.83<br>58,243.09<br>9             | 0.00<br>0.00<br>0.00<br>0.00<br>0.00<br>0.00<br>0.00<br>FED TAXA<br>FED TAXA<br>198.7<br>176.0<br>48.0<br>8.0 | AL:<br>BLE CROSS<br>47,805.25<br>Advice 1  | 6E                                              | 0.00<br>TOTAL TAXE<br>557.<br>6,555.<br>557.<br>6,555.<br>557.<br>6,555.<br>557.<br>6,555. | 0.00<br>55<br>NET PA<br>count Type<br>cking           | Dental Deductions<br>Life Insurance DEPRA<br>Jamel Dulzura Woo<br>*TAXABLE<br>TOTAL DEDU<br>Y DISTRIBUTION | Pre Tax<br>Inction<br>Indees Comp<br>7<br>UCTIONS<br>1,341.14<br>13,817.40        | 27.88<br>2.08<br>1,209.37<br>103.21           | 0.00<br>0.00<br>0.00<br>0.00<br>0.00<br>0.00<br><u>NET PAY</u><br>3,562.02<br>37,810.14<br>o <u>sit Amount</u><br>3,562.02 |

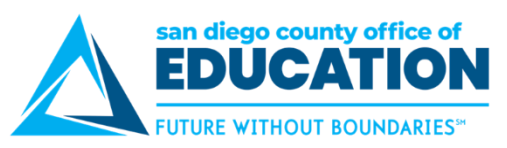

| Area | Description                                                                                                    | Fields                                                                                                    |                   |
|------|----------------------------------------------------------------------------------------------------|----------------------------------------------------------------------------------------------------|-------------------|
| 1    | <b>Payroll Information</b><br>Consists of payroll information.                                                                                                    | <ul> <li>A. Employer name and business address</li> <li>B. Pay Group: M (Salaried Employee), P (Hourly Employee) R (Retired Employee)</li> <li>C. Pay Begin Date and Pay End Date: The current monthly pay cycle</li> <li>D. Business Unit: The school district's identifier within San Dieg County</li> <li>E. Advice Number: The number assigned to the employee's paradvice, similar to a check number</li> <li>F. Advice Date: The date the funds are available</li> </ul>                                                                                          | yroll<br>go<br>ay |
| 2    | <b>Employee Information</b><br>Displays employee<br>information.                                                                                                    | <ul> <li>G. Employee Name: The name of the employee</li> <li>H. Employee Address: The address of the employee</li> <li>I. Employee ID: The employee's issued employee identification number</li> <li>J. Department: The employee's primary department</li> <li>K. Location: The employee's primary location</li> </ul>                                                                                                    | n                 |
| 3    | <b>Tax Data</b><br>Shows what the employee has<br>designated for federal and<br>state taxes, which determines<br>how much Federal and<br>California state taxes are<br>withheld from a paycheck. | <ul> <li>L. Marital Status: Marital status of the employee for tax withholding purposes</li> <li>M. Allowances: Withholding allowances selected for Federal an State</li> <li>N. Addl Percent and Addl Amount: Additional withholdings</li> </ul>                                                                                                    | ıd                |
| 4    | Hours and Earnings<br>Reports the employee's<br>regular monthly salary and/or<br>how many hours worked in the<br>pay period, including overtime,<br>holiday hours, and vacation<br>hours.        | <ul> <li>O. Regular monthly base salary: Includes base pay and any e pay for bilingual stipends, master and doctoral stipends, longevity, credential stipends, etc.</li> <li>See Compensation Split (p.6) for further explanations</li> <li>P. Additional Pays: Allowances such as auto allowance, insurance buy-out, equipment allowance or uniform allowance etc., are individually identified and listed separately</li> <li>-See Compensation Split (p.6) for examples</li> <li>-See Earnings Code Descriptions (p. 9) for explanation of abbreviations.</li> </ul> | e,<br>f           |
| 5    | <b>Taxes</b><br>Shows how much is being<br>withheld for taxes.                                                                                                    | <ul> <li>Q. Fed Withholding: Federal income tax withheld</li> <li>R. Fed MED/EE: Employee portion of Medicare</li> <li>S. Fed OASDI/EE: Employee's portion of Social Security</li> </ul>                                                                                                    |                   |
| 6    | <b>Before and After Tax</b><br><b>Deductions</b><br>Shows the before and after tax<br>deductions.                                                                                                | <ul> <li>T. Before Tax Deductions: Items listed in this box are taken from the employee's gross wages before taxes, these deductions reduce the Federal taxable wages and therefore the employe tax withholding</li> <li>U. After Tax Deductions: Items listed in this box are deducted from the employee's gross wages and have no effect on the taxable wages</li> </ul>                                                                                                    | om<br>e's         |

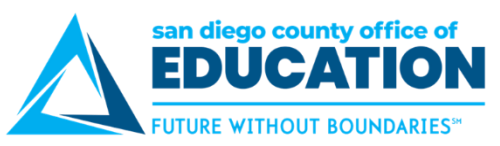

| Area | Description                                                                                                    | Fields                                                                                                    |
|------|----------------------------------------------------------------------------------------------------|----------------------------------------------------------------------------------------------------|
| 7    | <b>Employer Paid Benefits</b><br>Shows employer paid benefits.                                                                 | V. If any amounts are included as taxable income, they will be<br>indicated with an asterisk.                                                                                                    |
| 8    | <b>Paycheck Summary</b><br>Displays a breakdown of<br>current and year-to-date<br>earnings, taxes, deductions,<br>and net pay. | <ul> <li>W. The Current row refers to gross pay less current deductions.<br/>The YTD row refers to the total gross received for the calendar year and includes the current amount.</li> <li>X. Total Gross: The gross pay received</li> <li>Y. Fed Taxable Gross: Gross pay minus any pre-pay deductions</li> <li>Z. Total Taxes: The total of Federal and State withholdings</li> <li>AA. Total Deductions: The total of the before tax and after tax deductions</li> <li>BB. Net Pay: The gross pay less deductions and tax withholdings</li> </ul> |
|      |                                                                                                    | paid to the employee                                                                                                    |
| 9    | Absences Balances<br>Shows your absence balances<br>for vacation, sick, personal<br>necessity, and personal<br>business.       | CC.Balances are displayed in hours.                                                                                                    |
| 10   | <b>Net Pay Distribution</b><br>Shows net earnings for the<br>pay period.                                                       | DD.If you have more than one account set up for direct deposit,<br>each account and the amount of deposit will be shown                                                                                                    |

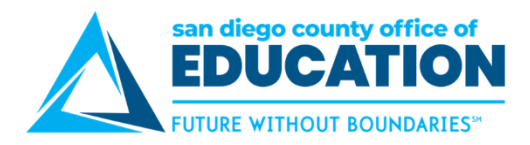

## **Compensation Split**

After a paycheck is available, use the Compensation Split page to view your earnings in greater detail. Multiple Components of Pay (MCOPs), additional pays, stipends, payroll earnings, and items which add to the total gross are listed as line items with corresponding values.

1. In Employee Self Service, click the Payroll and Compensation tile

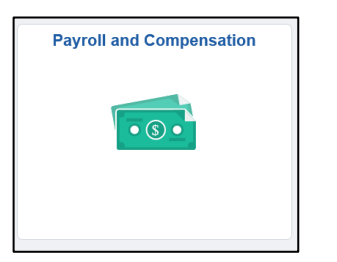

2. Click on Compensation Split tile.

| Employee Self Service | Payroll and      | Compensation       | ል 4 :                      | $\oslash$ |
|-----------------------|------------------|--------------------|----------------------------|-----------|
| View Paychecks        | Direct Deposit   | Compensation Split | Employee Withholding Forms |           |
| View W-2/W-2c Forms   | W-2/W-2c Consent |                    |                            |           |

3. Click View Compensation for the Pay Period you want to review.

| 0    |        | atad . Zaurai | h da inc.               |             |                          |
|------|--------|---------------|-------------------------|-------------|--------------------------|
| Oavi | IZXQCE | eurav,∠cwmji  | IXDIZV                  |             |                          |
|      |        | Person        | alize   Find   View All | 2   📑       | First 🕢 1-6 of 70 🕟 Last |
|      |        | Company       | Pay Period End Date     | Off Cycle ? | View Compensation        |
|      | 1      |               | 03/30/2022              |             | View Compensatior        |
|      | 2      |               | 02/28/2022              | N           | View Compensation        |
|      | 3      |               | 01/31/2022              | Ν           | View Compensation        |
|      | 4      |               | 12/31/2021              | Ν           | View Compensation        |
|      | 5      |               | 11/30/2021              | Ν           | View Compensation        |
|      | 6      |               | 10/31/2021              | N           | View Compensatior        |

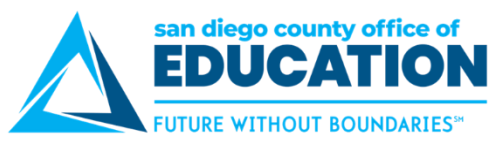

4. Click Pay Period End Date to sort in reverse order or click View All to see all checks.

| Con | npen: | sation Split | kbizv               |             |                          |
|-----|-------|--------------|---------------------|-------------|--------------------------|
| [   |       | Person       | alize Id   View All | a   🔜       | First 🕢 1-6 of 70 🕑 Last |
|     |       | Company      | Pay Period End Date | Off Cycle ? | View Compensation        |
|     | 1     |              | 03/30/2022          | N           | View Compensation        |
|     | 2     |              | 02/28/2022          | N           | View Compensatior        |
|     | 3     |              | 01/31/2022          | N           | View Compensation        |
|     | 4     |              | 12/31/2021          | Ν           | View Compensation        |
|     | 5     |              | 11/30/2021          | N           | View Compensation        |
|     | 6     |              | 10/31/2021          | N           | View Compensation        |
|     | Save  | E Notify     |                     |             |                          |

5. Multiple compensation information screen displays your earnings in greater details.

#### Example 1: LONG% (Longevity)

Line 1 (LONG%) + Line 2 (Month) = Line 3 (Gross)

|   | Personalize   Find | View All   💷   💷 | First 🕙 1-3 of 3 🤇 | 🕑 Last |
|---|--------------------|------------------|--------------------|--------|
|   | Com p Rate Code    |                  | Com p Rate         |        |
| 1 | LONG%              |                  | 216.915459         | + -    |
| 2 | Month              |                  | 6197.584541        | + -    |
| 3 | Gross              |                  | 6414.500000        | + -    |

#### Example 2: CFC (Cafe-Plan Cash)

Line 1 (CFC) + Line 2 (Month) = Line 3 (Gross)

| Personalize   Find   View All   💷   🛄 |                | First 🕚 1-3 of 3 🕑 Last |                 |
|---------------------------------------|----------------|-------------------------|-----------------|
|                                       | Comp Rate Code |                         | Comp Rate       |
| 1                                     | CFC            |                         | 120.000000 🛨 🖃  |
| 2                                     | Month          |                         | 7368.970000 🛨 🖃 |
| 3                                     | Gross          |                         | 7488.970000 🛨 🖃 |

Example 3: BILS\$ (Bilingual Stipend) & HRL (Payroll Hourly Earnings Code) Line 1 (BILS\$) + Line 2 (HRL) + Line 3 (Month) = Line 4 (Gross)

|   | Personalize   Find   View 3   🗖   🛄 |  | First 🕚 1-4 of 4 🕑 La |   | Last |
|---|-------------------------------------|--|-----------------------|---|------|
|   | Comp Rate Code                      |  | Comp Rate             |   |      |
| 1 | BILS\$                              |  | 41.669980             | + | -    |
| 2 | HRL                                 |  | 429.000000            | + | -    |
| 3 | Month                               |  | 7043.580020           | + | -    |
| 4 | Gross                               |  | 7514.250000           | ÷ | -    |

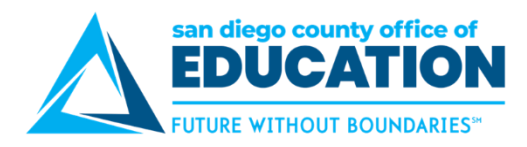

#### Example 4: No multiple compensation information

Line 1 (Month) = Line 2 (Gross)

|   | Personalize   Find   View All   💷   🛄 |  | First 🕚 1-2 of 2 🕑 Last |   |   |
|---|---------------------------------------|--|-------------------------|---|---|
|   | Comp Rate Code                        |  | Comp Rate               |   |   |
| 1 | Month                                 |  | 4152.920000             | ÷ | - |
| 2 | Gross                                 |  | 4152.920000             | + | - |

Notes: A paycheck must be present to view data pertaining to the processed pay period.

# Earnings Code Descriptions

#### Version 3.0 | March 4, 2021

This list shows the descriptions for earnings codes that may appear on employees' paychecks. NOTE: Not all organizations use all of these codes. Please contact your organization's Payroll Department for more information.

- 1. ATO Auto Allowance
- 2. BIL Bilingual Stipend
- BIN Bil Stipend-No Credible STRS
- 4. BND Band
- 5. BNI Benefit Incentive
- 6. BNR BTSA-Without Release
- 7. BPA Back Pay Award
- 8. BUS School Bus Driver
- 9. BWR BTSA-With Release
- 10. C15 COMP TIME 1.5
- 11. CBS Certificated Bonus-DBS
- 12. CF2 Café-Plan Cash 2
- 13. CF3 Discretionary Funds
- 14. CF4 District Paid Benefit
- 15. CFC Café-Plan Cash
- 16. CMP Comp Time
- 17. CNC Confidential Classified
- 18. COT Coaching Overtime
- 19. CP2 COMP TIME 2.0
- 20. CPO Comp Pay Off
- 21. CPW Water Certification Premium
- 22. CST Credential Stipend
- 23. CV2 FFCRA COVID Rptbl \$200 Cap
- 24. CV5 FFCRA COVID Rptbl \$511 Cap
- 25. DBW STRS Defined Benefit Wages
- 26. DLY Daily
- 27. DPB District Paid Benefits
- 28. DRT Driver Training
- 29. DST Doctorial Stipend
- 30. DTS Difficult to Staff Cert
- 31. EAP Educational Assistance Plan
- 32. EAW Employee Award
- 33. ECP Ed Code Payout
- 34. EDS Extended Day STRS
- 35. EFL Emergency Family Leave
- 36. EIP Educational Incentive-PERS
- 37. ENR Earnings No Retirement
- 38. EQA Equipment Allowance
- 39. EXA Expense Allowance
- 40. FRX Friday Rate
- 41. FXC Flex Credit Earnings
- 42. GLM Massage License43. GLN Nursing License
- 44. H1 Holiday/1.0
- 45. H15 Holiday/1.5
- 46. H2 Holiday/Double

SDCOE PeopleSoft Support

- 47. H25 Holiday/2.548. HNR Dept Head Without
- Release
- 49. HPP Holiday Pay-PERS
- 50. HRE Exception Hourly
- 51. HRL Hourly
- 52. HSA Housing Allowance
- 53. HWR Dept Head With Release
- 54. HZP Hazard Premium
- 55. IBO Insurance Buy Out
- 56. INS Inservice Workshop
- 57. JDA Jury Duty Allowance
- 58. JDO Jury Duty Offset
- 59. L10 Exception Houly Longevity 10%
- 60. L12 Exception Hrly Longevity 12.5%
- 61. L25 Exception Hrly Longevity 2.5%
- 62. L50 Exception Hrly Longevity 5.0%
- 63. L75 Exception Hrly Longevity 7.50%
- 64. LEE Ldrshp Effctv Ed Prg (LEEP)
- 65. LIC LRT/Internet Class
- 66. LNG Longevity
- 67. LTR Lead Teacher
- 68. LWH Leave without Pay Hourly
- 69. LWP Leave Without Pay
- 70. MEC Mechanical Premium
- 71. MIL Mileage Allowance
- 72. MPP Military Pay PERS
- 73. MSS Master Stipend
- 74. MTE Master Teacher Stipend
- 75. MTS Math Stipend
- 76. O25 Overtime 2.5
- 77. OC5 Exception Hrly Out of Class 5%
- 78. ODS OTH Degree Stipend
- 79. OFN Off Schedule Without PERS
- 80. OLC Overload-C.C.
- 81. ONS Overnight Stipend
- 82. OOC Out of Class
- 83. OSP Off Schedule Pay PERS84. OSS Off Schedule Pay STRS-DBS
- 85. OT1 Overtime/Straight
- 86. OT2 Overtime/Double
- 87. OT5 Overtime/One and Half
- 88. PEW PERS EPMC Subject Wages

89. PNR - PAR-Without Release

san diego county office of EDUCATIO

- 90. PPD Performance Pay-DBS
- 91. PPS Performance Pay-STRS
- 92. PPW PERS-PEPRA Subject Wages
- 93. PSW PERS Subject Wages
  - 94. PUA PERS Only Uniform Allowance
  - 95. PWR PAR-With Release
  - 96. RAP Retro Applicator's Differential

99. RBN - Retro BTSA-Without

102. RCN - Retro Confidential

100. RBU - Retro School Bus Driver

101. RBW - Retro BTSA-With Release

103. RCO - Retro Coaching Overtime

104. RCP - Retro Water Certification

105. RCS - Retro Credential Stipend

108. RDR - Retro Doctorial Stipend

110. RDT - Retro Driving Stipend

111. RDW - Retro Dept Head With

113. REI - Retro Education Incentive-

114. REO - Retro Exception Hrly Out

115. REX - Retro Extended Day STRS

116. RFR - Retro Friday Rate

117. RH1 - Retro Holiday/1.0

118. RH2 - Retro Holiday/2.5

119. RH5 - Retro Holiday/1.5

120. RHD - Retro Holiday/Double

121. RHE - Retro Exception Hourly

122. RHN - Retro Dept Head Without

123. RHP - Retro Holiday Pay-PERS

125. RHZ – Retro Hazard Premium

126. RIC - Retro LRT/Internet Class

127. RIN - Retro Inservice Workshop

128. RLC – Retro Overload-C.C.

129. RLN – Retro Longevity 130. RLT – Retro Lead Teacher

97. RBD – Retro Band98. RBI – Retro Bilingual Stipend

Release

Classified

106. RDL - Retro Daily

Release

PER

of Cl

Release

124. RHR – Retro Hourly

112. REG - Regular

107. RDN - Retro 01/01/1901

109. RDS - Reading Stipend

Prem

- 131. RML Retro Massage License
- 132. RMP Retro Mechanical Premium
- 133. RMS Retro Master Stipend
- 134. RMT Retro Math Stipend
- 135. RNC Retirement Incentive
- 136. RNL Retro Nursing License
  137. RNS Retro Not Subject to Retirement
- 138. RO2 Retro Overtime 2.5
- 139. ROD Retro OTH Degree Stipend
- 140. RON Retro Overnight Stipend
- 141. ROO Retro Out of Class
- 142. RPN Retro PAR-Without
- Release
- 143. RPW PERS Retiree Subject Wages
- 144. RRD Retro Reading Stipend
- 145. RRG Retro Regular
- 146. RRP Retro Pay
- 147. RSD Retro Shift Differential Lump
- 148. RSP Retro Severely Disables Prem
- 149. RST Retro Site Pay
- 150. RSW STRS Retiree Subject Wage
- 151. RT1 Retro Overtime/Straight
- 152. RT2 Retro Overtime/Double
- 153. RT5 Retro Overtime/One and Half

- 154. RTB Retiree with ER Benefits
- 155. RTM Retro Master Teacher Stipend
- 156. RTP Retro Temporary Upgrade
- 157. RTS Retro Teacher Staff Development
- 158. RTT Retro Teacher TR-#STDNT
- 159. RTU Retro Teacher TR-Uniform
- 160. RUA Retro Uniform AL-PERS
- 161. RUN Retro Unit Stipend \$
- 162. RXC Retro Xtra Curr Activity-Class
- 163. RXR Retro Xtra Curr Activity-Cert
- 164. SAP St Match CSE Summer Asst Prog
- 165. SCP School Closure Premium166. SCW STRS Cash Balance Sub Wages
- 167. SDL Shift Differential Lump Sum 168. SDP – Severely Disabled
  - Premium
- 169. SKD Sick Differential
- 170. SLA Negative Sick Leave Adjustment
- 171. SLH Neg Sick Adjustment -Hourly
- 172. SLP SICKLVINC PERS
- 173. SLS SICKLVINC STRS

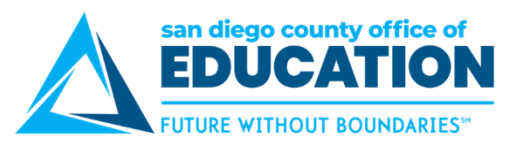

- 174. SPC Special Programs-Certificated
- 175. SPO Sick Leave Pay Off
- 176. SPW STRS-PEPRA Subject Wages
- 177. SRP Salary Repayment
- 178. SRW STRS Red Workload Subject Wage
- 179. SSW STRS Subject Wages
- 180. STP Site Pay
- 181. TBN Term'd w Benefits-Dedn Offset
- 182. TIM Time Administration Only
- 183. TMP Termination Pay
- 184. TSD Teacher Staff Development
- 185. TTS Teacher TR-#STDNT
- 186. TTU Teacher TR-Uniform
- 187. TUP Temporary Upgrade Pay
- 188. TWP Term With Pay
- 189. UAP Uniform AL-PERS
- 190. UAS Uniform AL-STRS
- 191. UNT Unit Stipend \$
- 192. VPO Vacation Pay Off
- 193. VPS Vacation Pay Off, Suppl Tax
- 194. XAC Xtra Curr Activity-Classified
- 195. XAR Xtra Curr Activity-Cert
- 196. YRE Y-Rated Earnings
- 197. ZER Zero Earnings for AM